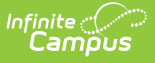

#### **Student Interchange - Course Completion (Colorado)**

Last Modified on 10/21/2024 8:22 am CDT

Report Logic | Report Editor | Generate the Report | Report Layout

Tool Search: Student Interchange

The Course Completion Report returns a record for all students enrolled in state grade levels 09-12 as of the effective date entered on the Extract editor who have successfully completed an AP course or participated in a PSEO Program.

| Student Interchange ☆                                                                 | Reporting > CO Data Pipeline > Student Interchange            |
|---------------------------------------------------------------------------------------|---------------------------------------------------------------|
| Student Profile Interchange                                                           |                                                               |
| This tool will extract data to complete the Student and Enrollment Interchange files. |                                                               |
| Extract Options                                                                       | Select Calendars                                              |
| Ad Hoc Filter                                                                         | Which calendar(s) would you like to include<br>in the report? |
| Effective 05/23/2024                                                                  | list by year                                                  |
| Name<br>Exclude                                                                       | 23-24                                                         |
| Cross-Site<br>Data<br>Format                                                          | 23-24 Kidde School<br>23-24 Hidh School                       |
| Generate Extract                                                                      |                                                               |
| Submit to Batch                                                                       |                                                               |
|                                                                                       |                                                               |
|                                                                                       |                                                               |
| Course Cor                                                                            | npletion Extract                                              |

```
Read - Access and generate Student Interchange Extracts.
Write - N/A
Add - N/A
Delete - N/A
```

For more information about Tool Rights and how they function, see the Tool Rights article.

### **Report Logic**

Only students in grades 9-12 of the school selected in the Campus toolbar are included in this report if they have completed an AP course with a passing grade or participated in a PSEO program.

- The CEPA (PSEO) record has a Start Date that is on or before the effective date entered on the Report Editor, and an End Date that is within the reporting period or is not ended.
- The student's CEPA record must be active for at least one day within the reporting period.

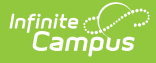

- Advanced Placement reports when the courses are associated with the calendar selected in the Campus toolbar.
  - AP courses can occur any time during the school year (first semester, second semester, or both)
  - If a student does not complete the course, it is not reported.
  - Students must meet all of the following requirements:
    - Student is scheduled into an Advanced Placement course.
    - The Course has a Type of Advanced Placement and an assigned AP Category that is not 00: Not Applicable.
    - Student successfully completed the course with a passing score that is in a score group with a credit value greater than 0.

Students are not included in this report when:

- The enrollment record is marked as No Show.
- The enrollment record is not the primary enrollment.
- Enrollment records are marked as State Exclude.
- Grade levels are marked as State Exclude.
- Grade level of enrollment is mapped to a State Grade level 002.
- Calendars in which the student is enrolled are marked as State Exclude.

Advanced Placement courses are not included in this report when:

- The Course is not active.
- The Course is marked as State Exclude.

#### **Non-Binary Gender Reporting**

Schools can assign students a gender of M: Male, F: Female or N: Non-binary. This is done on the Identities tool and/or the Demographics tool.

Data Pipeline Extracts and other required extracts use the Legal Gender field included in the Protected Identity Information to report student identity information.

To properly record a gender of N: Non-Binary, on the Identities tool:

- 1. Assign the **Gender of N: Non-Binary** in the standard identify fields.
- 2. Assign the **Protected Identity Information Legal Gender** field to M: Male, F: Female or N: Non-Binary.
- 3. Save the record when finished.

| Identities ☆                                                        |                               |                       |             |                    | Census > People > Ide | ntiti |
|---------------------------------------------------------------------|-------------------------------|-----------------------|-------------|--------------------|-----------------------|-------|
| Student, Luka A DO                                                  | B: 04/16/2006<br>4            |                       |             |                    | Related Too           | ols 🗸 |
| Save New                                                            |                               |                       |             |                    |                       |       |
| Identity Informa                                                    | tion                          |                       |             |                    |                       |       |
| PersonID 120 *Last Name *Fir Student Lui *Gender Pro                | 648<br>st Name<br>(a<br>nouns | Middle Name<br>Andrea | Suffix<br>• |                    |                       |       |
| N: Nonbinary ▼           *Birth Date (Age: 17)           04/16/2006 | Sec Number                    |                       |             | No Image Available |                       |       |
| Protected Ider                                                      | ntity Information             | )<br>Land Middle News | Land Cuffin |                    |                       |       |
| Student Lui<br>Female V                                             | (a                            |                       | T T         |                    |                       |       |
| Race/Ethnicity (Edit)                                               |                               |                       |             |                    |                       | _     |

# **Report Editor**

| Field                       | Description                                                                                                    |
|-----------------------------|----------------------------------------------------------------------------------------------------|
| Report Type                 | Selection determines the Student Interchange report that generates.<br>Choose <b>Course Completion</b> .                                                                                                    |
| Ad hoc Filter               | Select a saved ad hoc filter to only include those students in the filter in<br>the report, assuming those students meet the reporting logic and business<br>rules of this report.                                                                                  |
| Effective Date              | The entered date is auto-populated to the current date and returns those students actively enrolled in the selected calendar on this date.                                                                                                    |
| Report Legal<br>Name        | When marked, the student's name and gender report from the Protected Identity Information section on the student's Identities record.                                                                                                    |
| Exclude Cross-<br>Site Data | When marked, students enrolled as Cross-Site Students at one or more schools are excluded from the report.                                                                                                    |
| Format                      | The School Association report can be generated in either CSV or HTML formats.                                                                                                    |
| Calendar<br>Selection       | At least one calendar needs to be selected in order to generate the report.<br>Reports can be selected by Active Year, School or Year.                                                                                                    |
| Report<br>Generation        | The Student Layout extract can be generated immediately using<br>the <b>Generate Report</b> button. Or, use the <b>Submit to Batch</b> button to<br>select when the report is generated. See the Batch Queue article for more<br>information on this functionality. |

# **Generate the Report**

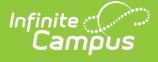

- 1. Select the Course Completion from the Report Format field.
- 2. If desired, select students from an existing **Ad hoc Filter**.
- 3. Enter the desired **Effective Date**.
- 4. Mark the Report Legal Name checkbox, if desired.
- 5. Mark the **Exclude Cross-Site Data** checkbox, if desired.
- 6. Select the **Format** of the report.
- 7. Select the **Calendar(s)** from which to report information.
- 8. Click the **Generate Extract** button or the **Submit to Batch** button. The report displays in the desired format.

| DistrictCode | SASID     | SchoolBuildingCode | FirstName | LastSurname | Gender | <b>BirthDate</b> | AdvancedPla |
|--------------|-----------|--------------------|-----------|-------------|--------|------------------|-------------|
| 0140         | 123456789 | 0299               | Abraham   | Student     | 02     | 07221996         | 00          |
| 0140         | 234567890 | 0299               | Brenda    | Student     | 01     | 01221998         | 00          |
| 0140         | 345678901 | 0299               | Collin    | Student     | 02     | 06191997         | 00          |
| 0140         | 456789012 | 0299               | Deena     | Student     | 02     | 10181995         | 00          |
| 0140         | 567890123 | 0299               | Frank     | Student     | 02     | 09051994         | 00          |
| 0140         | 678901234 | 0299               | Gigi      | Student     | 01     | 06091995         | 00          |

#### Course Completion Report - HTML Format

|    | А          | В         | С         | D         | E           | F      | G         | Н        | 1        |     |
|----|------------|-----------|-----------|-----------|-------------|--------|-----------|----------|----------|-----|
| 1  | DistrictCo | SASID     | SchoolBui | FirstName | LastSurname | Gender | BirthDate | Advanced | Advanced | Adv |
| 2  | 140        | 123456789 | 299       | Abraham   | Student     | 2      | 7221996   | 0        | 0        |     |
| 3  | 140        | 234567890 | 299       | Brenda    | Student     | 1      | 1221998   | 0        | 0        |     |
| 4  | 140        | 345678901 | 299       | Collin    | Student     | 2      | 6191997   | 0        | 0        |     |
| 5  | 140        | 456789012 | 299       | Deena     | Student     | 2      | 10181995  | 0        | 0        |     |
| 6  | 140        | 567890123 | 299       | Frank     | Student     | 2      | 9051994   | 0        | 0        |     |
| 7  | 140        | 678901234 | 299       | Gigi      | Student     | 1      | 6091995   | 0        | 0        |     |
| 8  |            |           |           |           |             |        |           |          |          |     |
| 9  |            |           |           |           |             |        |           |          |          |     |
| 10 |            |           |           |           |             |        |           |          |          |     |
|    |            |           |           |           |             |        |           |          |          |     |

Course Completion Report - CSV Format

### **Report Layout**

| Data Element  | Description                                                                                  | Location        |
|---------------|----------------------------------------------------------------------------------------------|-----------------|
| District Code | District Code The number assigned to a school district by the state department of education. |                 |
|               | Numeric, 4 digits                                                                            | District.number |

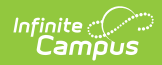

| Data Element | Description                                                                                                    | Location                                                                  |
|--------------|----------------------------------------------------------------------------------------------------|---------------------------------------------------------------------------|
| SASID        | A unique number assigned to a student by the<br>Department of Education.<br>Numeric, 10 digits                                                           | Demographics ><br>Person Identifiers ><br>Student State ID                |
|              |                                                                                                    | Person.stateID                                                            |
| School Code  | Number assigned to the school building by the Department of Education.                                                                                   | School Information ><br>State School Number                               |
|              | Numeric, 4 digits                                                                                                    | School.number                                                             |
| First Name   | Reports the student's first name.<br>When the Report Legal Name checkbox is marked,<br>the student's First Name reports from the Legal                   | Demographics ><br>Person Information ><br>First Name                      |
|              | First Name field.                                                                                                    | Identity.first Name                                                       |
|              | Alphanumeric, 30 characters                                                                                                    | Identities > Protected<br>Identity Information ><br>Legal First Name      |
|              |                                                                                                    | Identity.legalFirstName                                                   |
| Last Name    | Reports the student's last name.<br>When the Report Legal Name checkbox is marked,<br>the student's Last Name reports from the Legal<br>Last Name field. | Demographics ><br>Person Information ><br>Last Name<br>Identity.last Name |
|              |                                                                                                    |                                                                           |
|              | Alphanumeric, 30 characters                                                                                                    | Identities > Protected<br>Identity Information ><br>Legal Last Name       |
|              |                                                                                                    | Identity.legalLastName                                                    |

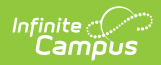

| Data Element                                       | Description                                                                                                    | Location                                                         |
|----------------------------------------------------|----------------------------------------------------------------------------------------------------|------------------------------------------------------------------|
| Gender                                             | Reports the student's gender.<br>• 01 - Female<br>• 02 - Male<br>• 03 - Non-binary                                                                                                    | Demographics ><br>Person Information ><br>Gender                 |
|                                                    | When the Report Legal Name checkbox is marked,<br>the student's Gender reports from the Legal<br>Gender field.<br>Numeric, 2 digits                                                                                                    | Identity.gender                                                  |
|                                                    |                                                                                                    | Identities > Protected<br>Identity Information ><br>Legal Gender |
|                                                    |                                                                                                    | Identity.legalGender                                             |
| Birth Date                                         | Student's date of birth.                                                                                                    | Demographics ><br>Person Information ><br>Birth Date             |
|                                                    |                                                                                                    | Identity.brithDate                                               |
|                                                    |                                                                                                    | Identities > Identities<br>Editor > Birth Date                   |
| Advanced<br>Placement<br>Course 1<br>through 10    | <ul> <li>Reports the code assigned to the AP Course when<br/>the student completed any AP course during the<br/>entire school year. Reports when: <ul> <li>The student was scheduled into an Advanced<br/>Placement Course.</li> <li>The Course Type is set to Advanced<br/>Placement and the Advanced Placement<br/>Category is NOT 00.</li> <li>The student successfully completed the<br/>course with a posted grade.</li> <li>The associated grading score has a credit<br/>coefficient greater than zero.</li> </ul> </li> <li>Numeric, 2 digits</li> </ul> | Course Information ><br>AP Category<br>Course.honorsCode         |
| Post Secondary<br>Participation,<br>1st Semester A | Indicates which Post Secondary Program in which<br>the student participated during the first semester.<br>If this field is null, reports 0.                                                                                                    | PSEO > 1st Semester<br>A Participation                           |
|                                                    | Numeric, 2 digits                                                                                                    | PSEO.participation1A                                             |

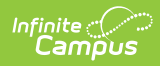

| Data Element                                       | Description                                                                                                    | Location                                                          |
|----------------------------------------------------|----------------------------------------------------------------------------------------------------|-------------------------------------------------------------------|
| Institution<br>Codes, 1st<br>Semester A            | Reports the code assigned to the institution where<br>the student was enrolled in post-secondary<br>programming.<br>If this field is null, reports 0000. | PSEO > 1st Semester<br>A Institution Code<br>PSEO.institutionCode |
|                                                    | Numeric, 4 dígits                                                                                                    |                                                                   |
| Post Secondary<br>Participation,<br>1st Semester B | Indicates which Post Secondary Program in which<br>the student participated during the first semester.                                                   | PSEO > 1st Semester<br>B Participation                            |
|                                                    | If this field is null, reports 0.                                                                                                    | PSEO.participation1B                                              |
|                                                    | Numeric, 2 digits                                                                                                    |                                                                   |
| Institution<br>Codes, 1st<br>Semester B            | Reports the code assigned to the institution where<br>the student was enrolled in post-secondary<br>programming.                                         | PSEO > 1st Semester<br>B Institution Code                         |
|                                                    | If this field is null, reports 0000.                                                                                                    | PSEO.institutionCode                                              |
|                                                    | Numeric 4 digits                                                                                                    |                                                                   |
| Deet Cecendery                                     | Indicates which Deet Casender / Dreamers in which                                                                                                    |                                                                   |
| Participation,<br>2nd Semester A                   | the student participated during the second semester.                                                                                                    | A Participation                                                   |
|                                                    | If this field is null, reports 0.                                                                                                    | PSEO.participation2A                                              |
|                                                    | Numeric, 2 digits                                                                                                    |                                                                   |
| Institution<br>Codes, 2nd                          | Reports the code assigned to the institution where the student was enrolled in post-secondary                                                            | PSEO > 2nd Semester<br>A Institution Code                         |
| Semester A                                         | programming.                                                                                                    | PSEO.institutionCode                                              |
|                                                    | If this field is null, reports 0000.                                                                                                    |                                                                   |
|                                                    | Numeric, 4 digits                                                                                                    |                                                                   |
| Post Secondary<br>Participation,<br>2nd Semester B | Indicates which Post Secondary Program in which the student participated during the second semester.                                                     | PSEO > 2nd Semester<br>B Participation                            |
|                                                    | If this field is pull reports 0                                                                                                    | PSEO.participation2B                                              |
|                                                    | n unis neiù is nuil, reports 0.                                                                                                    |                                                                   |
|                                                    | Numeric, 2 digits                                                                                                    |                                                                   |

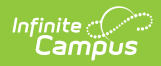

| Data Element                            | Description                                                                                                    | Location                                                          |
|-----------------------------------------|----------------------------------------------------------------------------------------------------|-------------------------------------------------------------------|
| Institution<br>Codes, 2nd<br>Semester B | Reports the code assigned to the institution where<br>the student was enrolled in post-secondary<br>programming.<br>If this field is null, reports 0000. | PSEO > 2nd Semester<br>B Institution Code<br>PSEO.institutionCode |
|                                         | Numeric, 4 digits                                                                                                    |                                                                   |